## Dropbox

- Open an administrator session on https://www.dropbox.com/team/admin/settings/sso
- In section Single sign-on, select Optional or Required
- Enter the 2 following parameters:
  - Sign-in URL:

https://mydomain.trustelem.com/app/19XXX/sso

• Sign-out URL:

https://mydomain.trustelem.com/app/19XXX/on\_logout

- Import **Trustelem certificate** (available on the setup page of your Trustelem application)
- Click on Apply changes

Revision #1 Created 1 July 2022 08:55:04 by WALLIX Admin Updated 1 July 2022 09:18:03 by WALLIX Admin